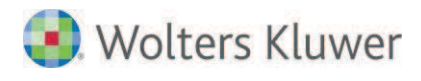

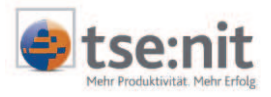

# 4 ADDISON OneClick

# Update 26.2016

# 4.1 Datenübernahme aus Fastbill

### 4.1.1 Datenabruf externe Anwendung

Wenn die App "Datenabruf externe Anwendung" gekauft wurde kann darüber die Anbindung an Fastbill eingerichtet werden:

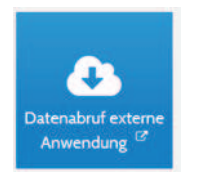

### 4.1.2 Einrichtung Fastbill

Über Einrichtung Fastbill müssen ihre Login-Daten (Username) und der Api Key hinterlegt werden.

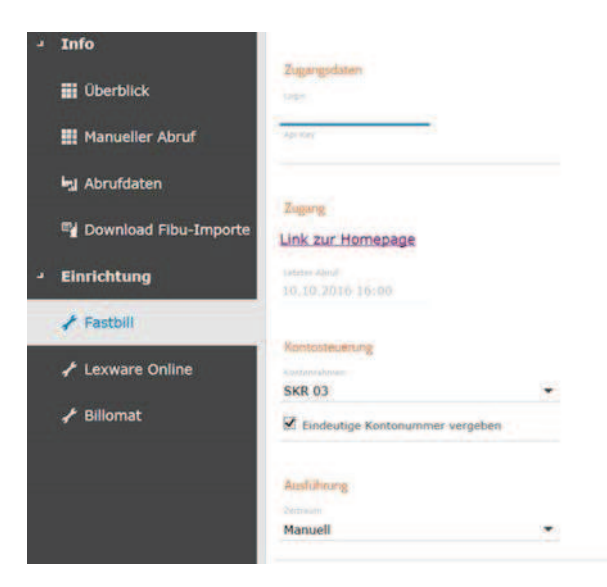

Über den Menüpunkt **Manueller Abruf** können die Daten aus Fastbill abgerufen werden. Bitte beachten Sie, dass momentan immer alle Daten übertragen werden.

Danach sind im Bereich **Abrufdaten** Daten zur Ansicht vorhanden. Es werden sowohl Kunden als auch Rechnungen angezeigt.

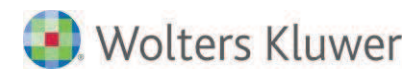

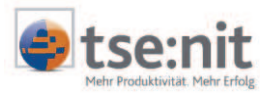

### Bsp. Anzeige Kunden

| Zurück zur Auswahl                                            | Abrufdaten |             |                  |
|---------------------------------------------------------------|------------|-------------|------------------|
| - Info                                                        | FASTBILL   | BILLOMAT    |                  |
| 🚻 Überblick                                                   | Kunden     | ▼ PDF Excel |                  |
| 🗰 Manueller Abruf                                             |            |             |                  |
| Abrufdaten                                                    | ID         | Kundennumm  | KontoNr vergeben |
|                                                               | 2259551    | 86          | 10086            |
| III lestIimeTac<br>III Download Fibu-Importe<br>→ Einrichtung | 2262281    | 88          | 10088            |
|                                                               | 2098018    | 81          | 10081            |
|                                                               | 2098016    | 80          | 10080            |
|                                                               | 2259893    | 87          | 10087            |
|                                                               | 2246132    | 84          | 10084            |
|                                                               | 2246116    | 83          | 10083            |
|                                                               | 2246134    | 85          | 10085            |
|                                                               | 2313680    | 89          | 10089            |

#### 4.1.3 Download Fibu-Importe

Zur Übertragung der Daten an den Steuerberater muss der Menüpunkt **Download Fibu-Importe** durchgeführt werden. Hier **Fastbill** einstellen und Button **Herunterladen** betätigen. Anschließend wird im Postkorb der AKTE eine Nachricht generiert über den Eingang der Daten.

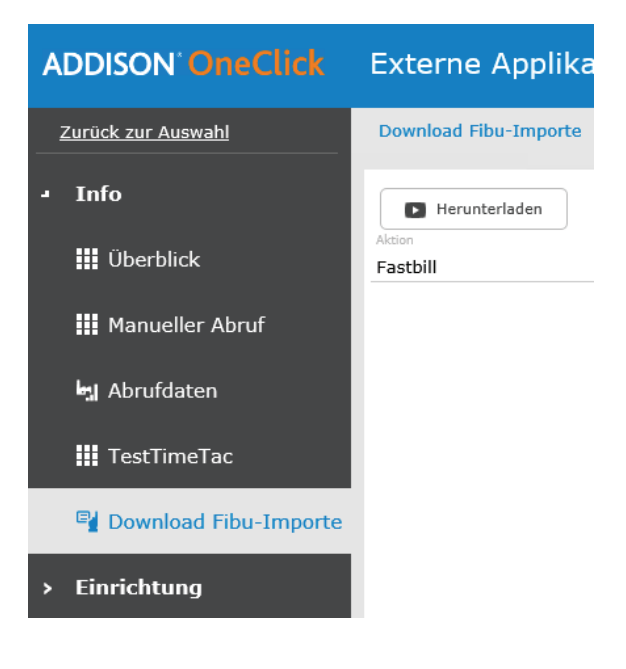

# 4.2 Daten einlesen in AKTE

### 4.2.1 Import Buchungsliste

Beim Öffnen der Buchungsliste wird angezeigt ob Buchungen aus ADDISON OneClick zum Import bereitstehen. Alternativ Aufruf über Bearbeiten, Buchungen aus ADDISON OneClick auswählen.

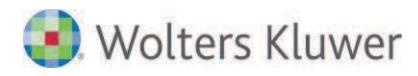

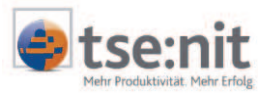

| Buchungen aus 'ADDISON OneClick'     |         |                     |                     |             |  |
|--------------------------------------|---------|---------------------|---------------------|-------------|--|
|                                      |         |                     |                     |             |  |
| Beschreibung                         | Monat   | Empfangen           | Zeitraum Ok         | Verarbeitet |  |
|                                      |         |                     |                     |             |  |
| Rechnungsbuchungen 02.2016-06.2016   | 06.2016 | 23.06.2016 14:51:37 | <ul><li>✓</li></ul> |             |  |
|                                      |         |                     |                     |             |  |
|                                      |         |                     |                     |             |  |
|                                      |         |                     |                     |             |  |
|                                      |         |                     |                     |             |  |
|                                      |         |                     |                     |             |  |
|                                      |         |                     |                     |             |  |
| ☑ Diesen Dialog automatisch anzeigen |         | Überne              | hmen A              | bbrechen    |  |

Nach Auswahl von Übernehmen kommt folgendes Importfenster:

| 🕘 Importdatei auswählen                                                |              |           | ×                |  |  |  |  |
|------------------------------------------------------------------------|--------------|-----------|------------------|--|--|--|--|
| Mandantenangaben                                                       |              |           | Importieren      |  |  |  |  |
| Nummer 279                                                             | Datev Nr     | 279       | Curtar           |  |  |  |  |
| Kurzname doer Firma                                                    |              |           | <u>Sucnen</u>    |  |  |  |  |
| News                                                                   |              |           | Abbrechen        |  |  |  |  |
| Name                                                                   | voinaille    |           |                  |  |  |  |  |
| Zeitraum für die Übernahme von Buchung                                 | en           |           |                  |  |  |  |  |
| Von 01.01.2016                                                         | Bis 30.06.2  | 016       |                  |  |  |  |  |
| Importvariante auswählen                                               |              |           |                  |  |  |  |  |
| C Datev Nesy/Desy Postversand                                          |              |           |                  |  |  |  |  |
| • Datev Pro Buchungsstapel                                             |              |           |                  |  |  |  |  |
| _ Zu verarbeitende Datei                                               |              |           |                  |  |  |  |  |
| Zu verarbeitende Datei<br>Datei Name Datei Pfad Colorado Vorenhau      |              |           |                  |  |  |  |  |
| ■ d8d5cfa3-567a-4fa1-af0a-1                                            |              |           |                  |  |  |  |  |
|                                                                        |              |           |                  |  |  |  |  |
|                                                                        |              |           |                  |  |  |  |  |
|                                                                        |              |           |                  |  |  |  |  |
|                                                                        |              |           |                  |  |  |  |  |
| []                                                                     |              |           |                  |  |  |  |  |
| 📕 Keine Original Datev Datei (Die Satzlängenprüfung wird unterdrückt.) |              |           |                  |  |  |  |  |
| 🔽 Buchungen mit EU-Steuersätzen unter                                  | drücken      |           |                  |  |  |  |  |
| 📕 🔲 Belegfeld 2 enthält Nummer der Zahlur                              | ngskondition |           |                  |  |  |  |  |
| 🔲 Import mit Devisenbuchhaltung                                        |              |           |                  |  |  |  |  |
| 🗖 Sachkonten kürzen 🔿 links                                            | 🖲 rechts     |           |                  |  |  |  |  |
| 🗖 Personenkonten kürzen 🔿 links                                        | C rechts     | Zuordnung | sdatei erstellen |  |  |  |  |

Ggf. muss noch die Datev Nr. hinterlegt werden. Danach werden die Buchungen in die Buchungsliste übernommen.

#### 4.2.2 Buchungen überprüfen

Bitte beachten Sie, dass bei mehrfachem Abruf momentan immer alle Daten übertragen werden. Die doppelten Buchungen müssen dann in der Buchungsliste manuell gelöscht werden.

## 4.3 Aktualisierung Mitarbeiter-/Mandantendaten

Werden Mitarbeiter- oder Mandantendaten in der AKTE geändert, so werden diese automatisch im Portal aktualisiert.